# Отличия от BASIC

## Этот непонятный код

Код VBA способен смутить каждого, кто изучал в школе один из процедурных языков программирования наподобие BASIC или CO-BOL. Несмотря на то что VBA расшифровывается как "Visual Basic for Applications", он представляет собой *объектно-ориентированную* версию BASIC. Рассмотрим небольшой фрагмент кода VBA.

```
Selection.End(xlDown).Select
Range("A14").Select
ActiveCell.FormulaR1C1 =
   "'Bcero"
Range("E14").Select
Selection.FormulaR1C1 =
   "=SUM(R[-12]C:R[-1]C)"
Selection.AutoFill
Destination:=Range("E14:G14"), _
Type:=xlFillDefault
```

Бьюсь об заклад, что этот код не будет иметь ни малейшего смысла для тех, кто изучал только процедурные языки программирования (к сожалению, если вы старше 25 лет, то в школе вы начинали именно с процедурного языка).

Ниже приведен фрагмент кода, написанный на языке BASIC.

```
For x = 1 to 10
    Print Rpt$(" ", x);
    Print "*";
Next x
```

В результате его выполнения на экране компьютера появится "лесенка" из символов звездочки.

# В ЭТОЙ ГЛАВЕ

2

| Этот непонятный код 65                 |
|----------------------------------------|
| Учимся понимать "речь" VBA 66          |
| Действительно ли VBA<br>сложен? Нет!69 |
| Изучение кода записанного              |
| макроса72                              |
| Использование отладчика кода 80        |
| Диспетчер объектов 89                  |
| Пять советов по исправлению            |
| и оптимизации автоматически            |
| сгенерированного кода 92               |
| Исправление ошибок                     |
| в автоматически                        |
| сгенерированного коде 95               |
| Следующий шаг                          |

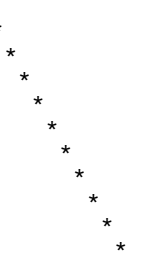

Если вы когда-либо изучали какой-либо процедурный язык программирования, то, глядя на этот код, сразу же поймете, что происходит. Синтаксис процедурного языка программирования больше похож на синтаксис английского языка, нежели синтаксис объектно-ориентированного языка программирования. К примеру, выражение Print "Привет" записано в привычном формате "глагол-объект". А теперь постараемся забыть о программировании и рассмотрим один конкретный пример.

# Учимся понимать "речь" VBA

Попробуем сыграть в футбол на языке BASIC. Команда "ударить по мячу" на английском будет выглядеть примерно так: Kick the Ball

Именно так мы и говорим в повседневной жизни. Глагол "ударить" (kick) следует перед существительным "мяч" (the ball). Аналогично, в приведенном выше примере глагол Print следует перед существительным \* (звездочка).

К сожалению, подобный синтаксис не употребляется ни в одном объектно-ориентированном языке, включая VBA. Исходя из самого названия этого класса языков программирования, становится ясно, что центральное место здесь отводится объекту, т.е. существительному. Команда "ударить по мячу", записанная на языке VBA, будет выглядеть так: Ball.Kick

В VBA существительное (*объект*) записывается перед глаголом (*методом*). Базовая структура большинства строк VBA выглядит так: *Объект. Метод* 

К сожалению, это не очень похоже на повседневную речь. Никто не говорит "Вода.Пить", "Мяч.Ударить" или "Девушка.Целовать". Именно поэтому VBA кажется очень сложным по сравнению с процедурными языками программирования.

Продолжим аналогию. Представьте, что вы стоите на зеленом газоне перед тремя мячами: футбольным, баскетбольным и бейсбольным. Как сказать на языке VBA "ударить футбольный мяч" члену школьной футбольной команды?

Выше была приведена команда "ударить по мячу" (Ball.Kick), однако в данном случае вы не уверены, по какому мячу будет выполнен удар. Скорее

всего, ребенок ударит мяч, который находится ближе к нему, чем остальные (например, бейсбольный).

В VBA практически для каждого объекта (существительного) определяется *коллекция* этих объектов. Рассмотрим электронную таблицу Excel. Строке соответствует набор строк, столбцу — набор столбцов, рабочему листу — набор рабочих листов. С точки зрения синтаксиса имя коллекции объектов составляется из имени объекта и суффикса "s", например:

Row⇔Rows, Cell⇔Cells, Ball⇔Balls.

При обращении к элементу коллекции следует точно указать, какой именно элемент имеется в виду. Существует несколько способов обращения к элементу коллекции. Первый из них состоит в использовании порядкового номера элемента, например:

Balls(2).Kick

Несмотря на то, что приведенная выше запись вполне корректна, переупорядочение со временем мячей в коллекции может привести к весьма плачевному результату.

Второй способ обращения к элементу коллекции более безопасен и состоит в использовании имени элемента, например:

Balls("Soccer").Kick

Теперь можно быть уверенным, что ребенок ударит именно по футбольному мячу. Для большинства методов (глаголов) в Excel VBA определены параметры, характеризующие способ выполнения метода (назовем их наречиями). Ниже приведена команда "сильно ударить футбольный мяч так, чтобы он полетел влево":

Balls("Soccer").Kick Direction:=Left, Force:=Hard

Комбинации двоеточия и знака равенства в коде VBA всегда указывают на параметр метода, и, глядя на эти параметры, вы всегда можете сказать, как будет выполняться действие.

Методы могут иметь много параметров, как обязательных, так и нет. Предположим, что у метода Kick есть параметр Elevation ("поднятие"). Ниже приведена команда "сильно ударить футбольный мяч так, чтобы он полетел высоко влево":

Balls("Soccer").Kick Direction:=Left, Force:=Hard, Elevation:=High

Здесь мы подходим к крайне удивительному моменту. Для каждого метода существует определенный порядок следования его параметров, заданный по умолчанию. Если вы не педантичный программист и знаете порядок параметров, то можете опустить их имена, указывая только их значения. Следующая строка кода полностью эквивалентна предыдущей:

Balls("Soccer").Kick Left, Hard, High

Практика пропуска имен параметров не вносит ясности в код, так как, не зная точного порядка следования параметров, сложно судить о назначении

того или иного значения. Значения параметров Left, Hard и High сами по себе информативны, однако так бывает далеко не всегда. Рассмотрим следующую строку кода:

WordArt.Add Left:=10, Top:=20, Width:=100, Height:=200

Если пропустить имена параметров, она будет выглядеть так:

WordArt.Add 10, 20, 100, 200

Несмотря на то что приведенная выше строка кода вполне корректна, отсутствие имен параметров серьезно затрудняет восприятие ее смысла. Точный порядок следования параметров метода можно узнать, обратившись к разделу справочной системы, посвященному этому методу.

Ситуацию усложняет еще и то, что имена параметров обязательно указывать только в случае нарушения стандартного порядка их следования. Ниже приведены две эквивалентные строки кода, соответствующие команде "ударить футбольный мяч так, чтобы он полетел высоко влево" (неважно, насколько сильным будет сам удар):

Balls("Soccer").Kick Direction:=Left, Elevation:=High Balls("Soccer").Kick Left, Elevation:=High

Указав имя одного параметра, следует указать также имена всех параметров, которые последуют за ним в этой строке кода.

Некоторые методы не имеют параметров. Ниже приведен код, имитирующий нажатие клавиши <F9>:

Application.Calculate

Другие методы выполняют действие и возвращают его результат. Ниже приведен код, добавляющий рабочий лист:

Worksheet.Add Before:=Worksheets(1)

Поскольку метод Worksheet.Add создает новый объект, результат его выполнения может быть присвоен переменной (параметры метода при этом следует взять в скобки):

Set MyWorksheet = Worksheet.Add (Before:=Worksheets(1))

Напоследок рассмотрим еще один важный элемент грамматики — прилагательные. Прилагательные описывают существительные; в Excel аналогичную роль исполняют свойства объектов.

Обратимся к примеру. В Excel существует объект, соответствующий активной ячейке, — ActiveCell. Предположим, что нам необходимо изменить цвет активной ячейки на желтый. Цвет ячейки определяется значением свойства Interior.ColorIndex объекта ActiveCell. Изменение цвета ячейки на желтый описывается следующей строкой кода:

ActiveCell.Interior.ColorIndex = 6

Обратите внимание, что в приведенном выше коде используется конструкция Объект. Свойство, похожая на уже рассмотренную нами конструкцию Объект. Метод. На первый взгляд, их нельзя отличить. Если же присмотреться повнимательнее, то можно заметить отсутствие двоеточия перед знаком равенства в строке с конструкцией *Объект*. *Свойство*. Обычно свойство всегда присутствует в левой или правой части выражений, связанных с присвоением значения.

Ниже приведена команда, изменяющая цвет текущей ячейки на цвет ячей-ки А1:

ActiveCell.Interior.ColorIndex = Range("A1").Interior.ColorIndex

Здесь Interior.ColorIndex — это свойство. Изменяя его значение, мы изменяем цвет ячейки. Сравнивая свойство с прилагательным, получаем достаточно странный результат — изменение прилагательного влечет за собой выполнение действия в ячейке. Там, где человек говорит: "Окрась ячейку в желтый цвет", VBA говорит:

ActiveCell.Interior.ColorIndex = 30

В табл. 2.1 перечислены "части речи" VBA.

| Термин VBA | Аналог                                       | Примечания                                                                                                    |
|------------|----------------------------------------------|----------------------------------------------------------------------------------------------------|
| Объект     | Существительное                              | _                                                                                                    |
| Коллекция  | Существительное<br>во множественном<br>числе | Обычно указывается элемент коллекции, на-<br>пример Worksheets (1)                                                                                                    |
| Метод      | Глагол                                       | Объект.Метод                                                                                                    |
| Параметр   | Наречие                                      | Параметры указываются после имени метода.<br>Между именем параметра и его значением<br>ставится двоеточие и знак равенства ( : =)                                               |
| Свойство   | Прилагательное                               | Обычно свойство присутствует в левой или<br>правой части выражения, связанного с при-<br>своением значения, например Active-<br>Cell.Height = 10 или x = Active-<br>Cell.Height |

#### Таблица 2.1. Словарь терминов VBA

## Действительно ли VBA сложен? Нет!

Знание того, с чем вы оперируете, — со свойством или методом, поможет вам использовать в коде корректный синтаксис. Не волнуйтесь, если вы все еще не научились отличать метод от свойства. Если вы создаете код VBA "с нуля", вы должны знать, что изменяет цвет ячейки — глагол или прилагательное, т.е. метод или свойство.

Именно здесь вам пригодится средство записи макросов. Чтобы узнать, как запрограммировать то или иное действие, запишите его в виде макроса и затем изучите сгенерированный код.

#### Справочная система VBA — нажмите <F1>

Это великолепный инструмент, однако, прежде вам придется пройти одно испытание. Приступая к написанию макросов, *обязательно* убедитесь в наличии на вашем компьютере справочной системы VBA. К сожалению, она не входит в стандартную установку Microsoft Office. Чтобы проверить наличие справочной системы VBA, выполните следующие действия.

- 1. Запустите Excel и откройте окно редактора Visual Basic, воспользовавшись комбинацией клавиш <Alt+F11>. Выберите команду меню Insert⇔Module (рис. 2.1).
- **2.** Введите три строки кода, как показано на рис. 2.2, и установите курсор посредине слова MsgBox.

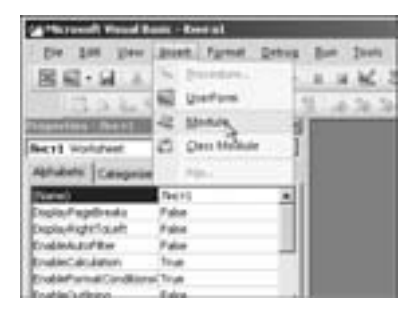

**Рис. 2.1.** Вставьте в рабочую книгу новый модуль

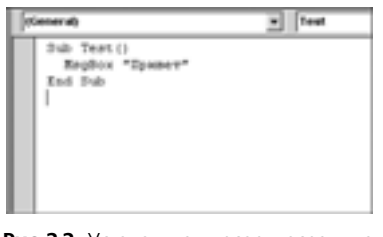

**Рис. 2.2.** Установите курсор посредине слова MsgBox и нажмите клавишу <F1>

**3.** Нажмите клавишу <F1>. Если справочная система VBA установлена, откроется окно, показанное на рис. 2.3.

Если справочная система VBA не установлена, Ехсеl выдаст сообщение об ошибке. Установите справочную систему VBA, воспользовавшись компакт-дисками Microsoft Office (при необходимости обратитесь за помощью к системному администратору). Во время инсталляции задайте выборочную установку и отметьте файлы справки VBA.

#### Просмотр разделов справочной системы

Раздел справочной системы, посвященный тому или иному методу или функции, содержит подробное описание всех соответствующих аргументов. В нижней части окна, как правило, приводится пример использования данного метода (рис. 2.4).

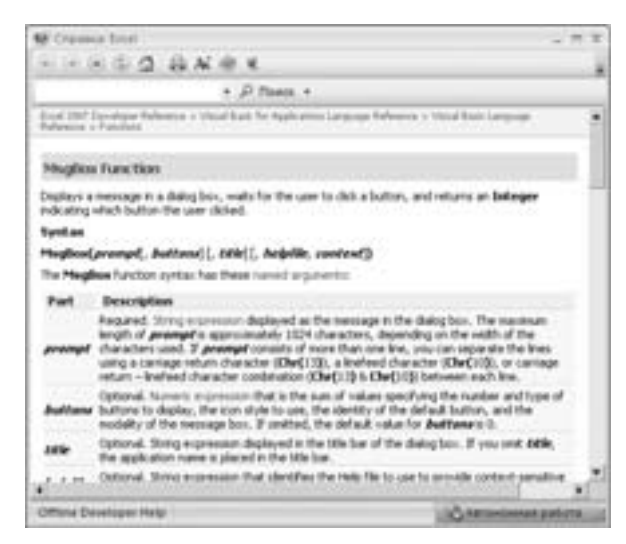

Рис. 2.3. Если справочная система VBA установлена, вы увидите на экране это окно

| W Coppens fical                                                                                                    | - T X                                                                                                    |
|----------------------------------------------------------------------------------------------------|----------------------------------------------------------------------------------------------------|
|                                                                                                    |                                                                                                    |
| * \$P Press *                                                                                                    |                                                                                                    |
| Example                                                                                                    |                                                                                                    |
| The example uses the <b>Happine</b> Arction to depice a orbit<br>fair buttorie. The field of a specified as the default respondances of panels on the buttori chosen by the user. The e                                                                                                    | I error message to a italing loss with Tes and<br>roa. The value naturated by the Maglileon<br>simple assumes that                          |
| DERO, HLP                                                                                                    |                                                                                                    |
| is a Help file that contains a topic with a Help content rund.                                                                                                    | of lease w                                                                                                    |
| 1000                                                                                                    |                                                                                                    |
|                                                                                                    |                                                                                                    |
| Dim Hay, Style, Title, Belp, Cixt,<br>May = "No you want to continue 3"<br>Style - vibradio + vibret + vibre<br>Title - "AngRow Demonstration"<br>" Belp = "DERO, MLD"<br>" Define topic<br>" context.<br>" Simplay measures<br>Regrosses - MegNow(Eng. Style, Title<br>If Pergonne + Weigen Them. " Over<br>EgNiting = "Them" ' Perform so<br>Else ' Deer chare No.<br>Regrining = "No" ' Perform so<br>End 18 | Response, ByDiring<br>' beine sensage:<br>routhstored ' befine burt<br>Define title,<br>file,<br>, Meig, Ctat)<br>chore Tes,<br>one motion. |
|                                                                                                    |                                                                                                    |
| Cotting Developer male                                                                                                    | 10 Automation and and in                                                                                                    |

Рис. 2.4. Многие разделы справочной системы VBA содержат пример

Код примера можно выделить (рис. 2.5), скопировать в буфер обмена с помощью комбинации клавиш <Ctrl+C>, а затем вставить в модуль с помощью комбинации клавиш <Ctrl+V>.

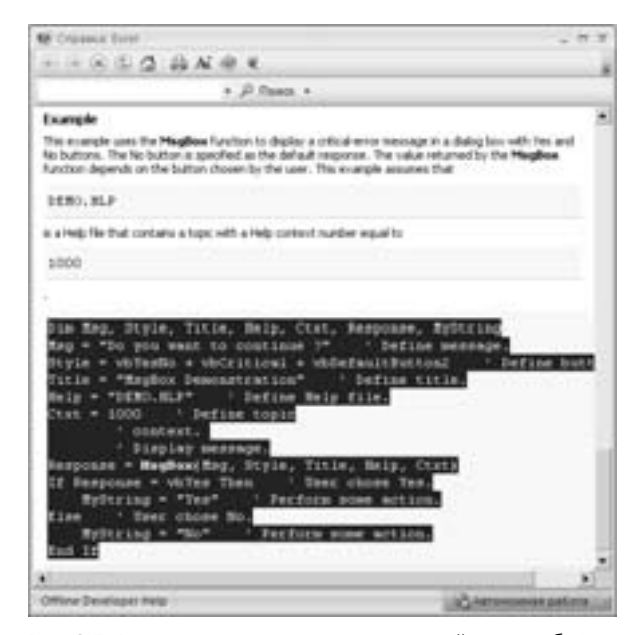

Рис. 2.5. Выделите код примера и скопируйте его в буфер обмена с помощью комбинации клавиш <Ctrl+C>

Код записанных макросов наверняка содержит много незнакомых объектов и методов. Установите курсор посредине интересующего вас ключевого слова и нажмите клавишу <F1>, чтобы отобразить соответствующий раздел справочной системы VBA.

### Изучение кода записанного макроса

Рассмотрим код первого макроса, записанного в главе 1, и попытаемся понять его смысл в контексте объектов, свойств и методов. Также мы посмотрим, можно ли исправить ошибки, допущенные средством записи макросов.

Вот первый программный код, записанный в главе 1 (рис. 2.6).

Согласно концепции Объект. Метод (т.е. Существительное. Глагол) в первой строке кода Workbooks является объектом, а OpenText — методом. Установите курсор внутри слова OpenText и нажмите клавишу <F1>, чтобы открыть раздел справочной системы VBA, посвященный этому методу (рис. 2.7).

Справочная система подтверждает, что OpenText — это метод. Его параметры перечислены в стандартном порядке следования в области, выделенной серым цветом. Обратите внимание, что метод OpenText имеет всего лишь один обязательный аргумент — FileName. Все остальные параметры не обязательны.

#### Отличия от BASIC 73

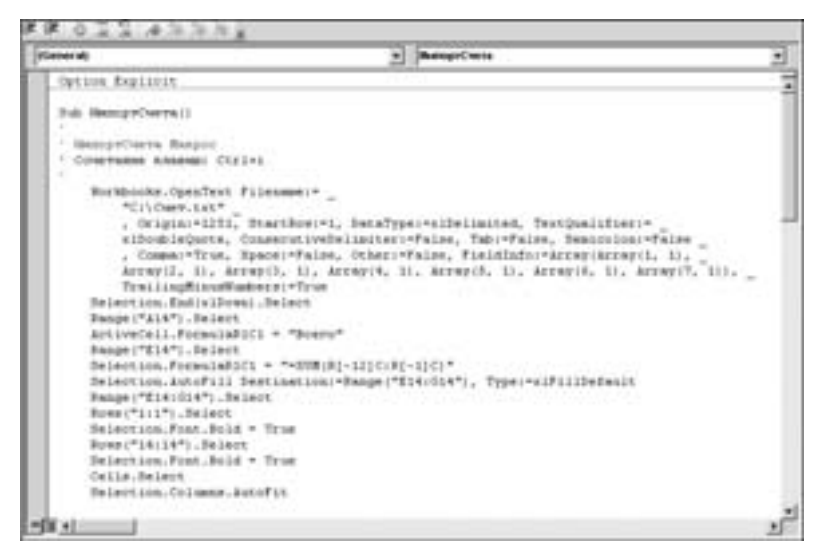

Рис. 2.6. Код записанного в главе 1 макроса

| E Crosses from                                            | Summer and summer                                                                   |                                                    | - 7                                                                                                    | 1.00 |
|-----------------------------------------------------------|-------------------------------------------------------------------------------------|----------------------------------------------------|----------------------------------------------------------------------------------------------------|------|
| 三十 田山                                                     | Q BARRE                                                                             |                                                    |                                                                                                    |      |
|                                                           | + JP 7ee                                                                            | a •                                                |                                                                                                    |      |
| for period and                                            | Weberrow & Knotl State Made                                                         | Advers 5 Mail                                      | Roats Clark a Mehale                                                                                                    |      |
| Evelopenique (<br>Workbooks.0<br>Look ent peres           | laharasur<br>Ipenifikat Niethaul<br>a teit file as a teor eurifikad                 | . with a single of                                 | eet that contains the parsed land file data.                                                                                                    |      |
| Dyrilas<br>Automotion<br>Canancatherite<br>TentYinual are | leuti filoname, ilogan, Si<br>limiter, Tali, Semituden, G<br>ot, DecimaNeparator, M | artifices, dialar<br>Iomma, Space<br>Iomrande Sepa | Type, Festflushies,<br>, Otler, OtlerChar, Festfluis,<br>rater, TradingMinurAumbers, Locad                                                                                                    | 1    |
| Augomention Aven                                          | while that represents a Week                                                        | thesis sheet.                                      |                                                                                                    |      |
| Parameters                                                |                                                                                     |                                                    |                                                                                                    |      |
| Nater                                                     | Report Optional                                                                     | Data Type                                          | Description                                                                                                    |      |
| riterane                                                  | Pagard                                                                              | String                                             | Specifies the file name of the text file to<br>be opened and parted.                                                                                                    |      |
| 0yr                                                       | Optional                                                                            | Turiant                                            | Specifies the origin of the text file. Can be<br>one of the following <b>DFLaTerm</b><br>constants <b>DFLaTerm</b> ,<br>or <b>uFFSCOS</b> . Additionally, the could be<br>all PEQOP expression file plane tools page, the<br>secondary <b>TLOS</b> <sup>1</sup> would appropriate file the<br>exceeding of the second code page. For<br>secondary, <b>TLOS</b> <sup>1</sup> would appropriate file the<br>exceeding of the second code page. For<br>secondary <b>TLOS</b> <sup>1</sup> would appropriate file<br>exceeding of the second code page. For<br>secondary <b>TLOS</b> <sup>1</sup> would appropriate file<br>the secondary <b>Secondary Secondary</b><br>the secondary <b>Secondary Secondary</b><br><b>Secondary Secondary Secondary</b><br><b>Secondary Secondary Secondary</b><br><b>Secondary Secondary Secondary</b><br><b>Secondary Secondary Secondary</b><br><b>Secondary Secondary</b> |      |
| Nation                                                    | Optional                                                                            | Variant.                                           | The row markey at which to shart parsing text. The default value is 3.                                                                                                    |      |
|                                                           |                                                                                     |                                                    | Specifies the column format of the data in<br>the file. Can be one of the following<br>attacks                                                                                                    | ł    |
| Office Decempe                                            | thelp :                                                                             |                                                    | CO Astronomer astron                                                                                                    |      |

Рис. 2.7. Раздел справочной системы, посвященный методу OpenText

### Необязательные параметры

В справочной системе VBA можно найти информацию о стандартных значениях необязательных параметров. К примеру, стандартным значением па-

раметра StartRow (начальная строка) является 1, что весьма приемлемо. А вот пропустив параметр Origin (язык), вы рискуете попасть впросак. Если этот параметр опустить, он будет наследован из значения, которое было использовано последним на данном компьютере. Таким образом, ваш код может работать правильно 98% времени, но неожиданно, после того как кто-либо импортирует текст с арабским шрифтом, перестанет работать. Ехсеl запомнит установку для арабского шрифта и подумает, что вы хотите работать именно с ним, так как жестко не прописали данный параметр.

#### Предварительно определенные константы

Согласно разделу справочной системы VBA, посвященному методу Open-Text (см. рис. 2.7), DataType (тип даных) — это свойство, которое может иметь значение xlDelimited (с разделителями) или xlFixedWidt (с фиксированной шириной) (предварительно определенные константы Excel VBA типа XlTextParsingType). В редакторе Visual Basic нажмите комбинацию клавиш <Ctrl+G>, чтобы открыть окно Immediate (Быстрое выполнение). В окне Immediate введите следующую строку и нажмите клавишу <Enter>: Print xlFixedWidth

Как показано на рис. 2.8, значением константы xlFixedWidth является 2. Аналогичным образом можно узнать значение константы xlDelimited, которое равно 1. Использование предопределенных констант с информативными именами вместо чисел значительно повышает удобочитаемость программного кода.

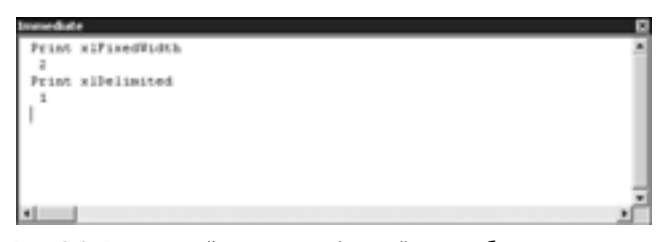

Рис. 2.8. Воспользуйтесь окном Immediate, чтобы узнать значения предопределенных констант VBA, таких как xlFixedWidth

Если вы недальновидный программист, то вполне можете запомнить все эти константы и использовать вместо них их значения, однако все, кому впоследствии придется работать с вашей программой, будут вас за это проклинать.

В большинстве случаев раздел справочной системы либо содержит допустимые константы непосредственно в тексте справки, либо предлагает ссылку, щелчок на которой приводит к их отображению (рис. 2.9).

| E Crysses Intel                                                                                                    |                           |                      | + 17 1                                                                                                    |
|----------------------------------------------------------------------------------------------------|---------------------------|----------------------|----------------------------------------------------------------------------------------------------|
| REDODAN                                                                                                    | 4.4                       |                      |                                                                                                    |
|                                                                                                    | · D Front -               |                      |                                                                                                    |
| Name and Post Name and Address of the                                                                                                    | Chart H. & Linkson a. Fra |                      |                                                                                                    |
|                                                                                                    |                           |                      |                                                                                                    |
| Stokenethatalippe frame                                                                                                    | enation                   |                      |                                                                                                    |
| Specifies have a tabate is to be pa                                                                                                    | rund.                     |                      |                                                                                                    |
| Version Information<br>Version Added: Excel 2007                                                                                                    |                           |                      |                                                                                                    |
| Name                                                                                                    | Value                     | Description          |                                                                                                    |
| NEM IN CONTRACTOR                                                                                                    |                           | DMI date formal.     |                                                                                                    |
| starter arrest                                                                                                    | *                         | (11H-date Formal.    |                                                                                                    |
| alt-Cformal                                                                                                    | 18                        | D4D-data format.     |                                                                                                    |
| allieneralformat                                                                                                    | 1                         | General.             |                                                                                                    |
| siP4010 servicel                                                                                                    | 3                         | MDI' data Format.    |                                                                                                    |
| streno i Orena                                                                                                    |                           | MIC date format.     |                                                                                                    |
| albigColumn                                                                                                    |                           | Columnia had parted. |                                                                                                    |
| allestformat                                                                                                    | 1                         | fast.                |                                                                                                    |
| administration and the second                                                                                                    |                           | 10H date Formal.     |                                                                                                    |
| silit*Ef series                                                                                                    | 1                         | IPE data format.     |                                                                                                    |
| © 200 Phresifi Carporator, Al                                                                                                    | right examined            |                      |                                                                                                    |
|                                                                                                    |                           |                      |                                                                                                    |
|                                                                                                    |                           |                      |                                                                                                    |
| Office Developer Help                                                                                                    |                           |                      | A surger party of the local day                                                                                 |
| and the second second se |                           |                      | the second second second second second second second second second second second second second second second se |

Рис. 2.9. Щелкните на синей ссылке, чтобы увидеть все допустимые константы

К справочной системе VBA можно предъявить только одну претензию она не позволяет узнать, является ли конкретный параметр нововведением текущей версии Excel. К примеру, параметр TrailingMinusNumbers был впервые представлен в Excel 2002. Попытка выполнения макроса, содержащего этот параметр, в Excel 2000 завершится весьма плачевно. К сожалению, эта проблема достаточно серьезна, поскольку решить ее можно только методом проб и ошибок.

Изучив раздел справочной системы, посвященный методу OpenText, можно заметить, что этот метод является в некотором смысле эквивалентом мастера импорта текстов. Так, на первом шаге мастера необходимо выбрать формат исходных данных — С разделителями (Delimited) или Фиксированной ширины (Fixed width), а также формат файла и строку, с которой необходимо начать импорт (рис. 2.10).

Другими словами, первый шаг мастера импорта текстов можно описать тремя параметрами метода OpenText:

```
Origin:=1251
StartRow:=1
DataType:=xlDelimited
```

На втором шаге мастера импорта текстов проводится выбор разделителя для текстовых данных. Чтобы Excel не считала две последовательные запятые одной, флажок Считать последовательные разделители одним (Treat consecutive delimiters as one) снят. Поля, содержащие запятую как часть данных (например, "XYZ, Inc."), должны быть ограничены символом, выбранным в раскрывающемся списке Ограничитель строк (Text qualifier) (рис. 2.11).

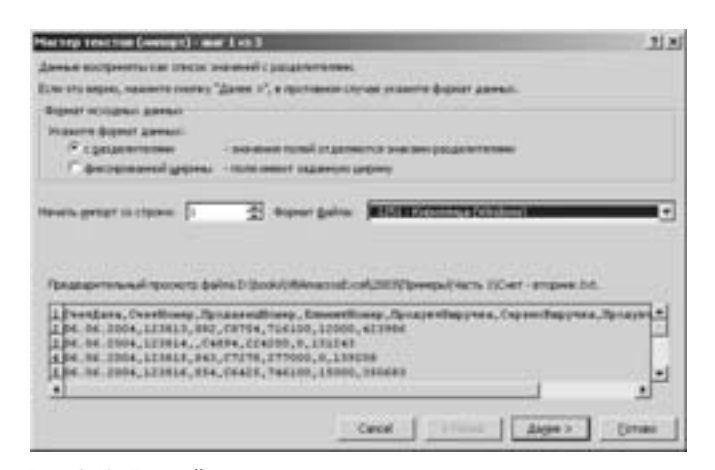

Рис. 2.10. Первый шаг мастера импорта текстов описывается тремя параметрами метода OpenText

Второй шаг мастера импорта текстов можно описать следующими параметрами метода OpenText:

```
TextQualifier:=xlDoubleQuote
ConsecutiveDelimiter:=False
Tab:=False
Semicolon:=False
Comma:=True
Space:=False
Other:=False
```

| -(                                                                                                    | mm/2+03               |                                                      |                                                                                                    |                                                                                                    | 21                                                                                                    |
|----------------------------------------------------------------------------------------------------|-----------------------|------------------------------------------------------|----------------------------------------------------------------------------------------------------|----------------------------------------------------------------------------------------------------|----------------------------------------------------------------------------------------------------|
| minuted yet                                                                                                    | racants perform       |                                                      | air gannai, Perintah                                                                                                    | r maigritte e cen                                                                                                    | e clipetas                                                                                                    |
| 2019-12-12-22<br>10-22<br>10-22<br>20-22<br>20<br>20<br>20-22<br>20<br>20<br>20-22<br>20<br>20<br>20<br>20<br>20<br>20<br>20<br>20<br>20<br>20<br>20<br>20<br>2 | orton<br>(roe<br>(roe | era recognere<br>eran cone: F                        | uren tertenatur                                                                                                    | 2                                                                                                    |                                                                                                    |
| Desettioney<br>123013<br>123014<br>123013<br>123013                                                                                                    | Parasenativery<br>pic | 200000000000000<br>201034<br>20204<br>20205<br>20423 | Dpraye (Teppers)<br>714100<br>214200<br>21100<br>21100<br>21100<br>211000                                                                                                    | C ng ann Pag proce<br>22000<br>0<br>1                                                                                                    | 10-10700<br>4212904<br>4212904<br>421290<br>421200                                                                                                    |
|                                                                                                    | Control               | Constant (1997)                                      | (Concept) (Concepts (Concepts))<br>Transmer primers producting (Concepts Transmers<br>International (Concepts Transmers))<br>(Concepts Transmers)<br>(Concepts Transmers)<br>(Concepts Tra | Concept) (Ann 2003)     Incorrectly projections and incorrectly projections     Cognitis Proceedings and the     Cognitis Proceedings and the     Cognitis Procedings and the     Cognitis Proceedings and the     Cognitis Procee | Control (Control) (Control (Control (Contro) (Control (Contro) (Contro |

Рис. 2.11. Второй шаг мастера импорта текстов описывается семью параметрами метода OpenText

На третьем шаге мастера импорта текстов определяется формат столбцов данных. В рассмотренном примере мы оставили стандартный формат Общий (General) для всех столбцов, кроме первого, для которого был выбран формат

даты ДМГ (DMY) (рис. 2.12). Третий шаг мастера импорта текстов полностью описывается параметром FieldInfo метода OpenText.

| mial genter incorrect yet<br>genet games: cristika                                                               |                                         | ana montan deter                       |                                                                     |                                        |                             |
|----------------------------------------------------------------------------------------------------|-----------------------------------------|----------------------------------------|---------------------------------------------------------------------|----------------------------------------|-----------------------------|
| i glani<br>Tarrani<br>Alfa (27 <u>*</u><br>guncone ctudes                                                        | "Maad" popu<br>maartabad<br>Batha, saaa | et annærte van<br>geven berden         | er presi                                                            | . En sonanol ry<br>e tato incanol      | r i jegovra<br>i večni, dar |
| Exercit Disards<br>Territ Elevent<br>Vet Sares<br>C. Od. 2004 127813<br>C. Od. 2004 127813<br>C. Od. 2004 127813 | Disat<br>Destandiory<br>Pro             | 20000000000000000000000000000000000000 | 01000<br>0210210100022000<br>234100<br>234100<br>2171000<br>1741000 | Disert<br>Capacitapyrain<br>12000<br>D | 10.000                      |

Рис. 2.12. Третий шаг мастера импорта текстов описывается всего лишь одним параметром метода OpenText

Щелкнув на кнопке Подробнее (Advanced) диалогового окна Мастер текстов (импорт) – шаг 3 из 3, можно выбрать разделитель целой и дробной части, разделитель разрядов, а также указать на необходимость отображения знака "минус" в конце отрицательных чисел (рис. 2.13). Следует отметить, что средство записи макросов не генерирует код для параметров DecimalSeparator и ThousandsSeparator до тех пор, пока не будет выбран отличный от стандартного разделитель целой и дробной части и разделитель разрядов, соответственно. В то же время средство записи макросов всегда генерирует код для параметра TrailingMinusNumbers.

| Maxing Concerns          | 1.0003413                           |                       |                       | 218             |
|--------------------------|-------------------------------------|-----------------------|-----------------------|-----------------|
| Associal Among missioner | streaments are responsible          | Diller garant.        |                       |                 |
| Bigner ganni crutha      |                                     |                       |                       |                 |
| Figherit                 | There & want and and                | and the summing       | and the paperson of   | tuto (popularia |
| Comme                    | Constituent of Second Add Spring of | weget a bracital      | TINGSTON              | Extended, ART - |
| Casts pr                 | Nacquiles orpegational inclusion    | 10000                 |                       |                 |
| C governmentes           | Estamorate until a godieni u        | ami                   |                       |                 |
|                          | Pguarterieta perpenante             | -                     |                       |                 |
|                          | Приничания. Числа атобрананот       | ton a coordination of |                       |                 |
| and the second           | Villagement.                        | and the second        |                       |                 |
| consult hereits have     | Ches IP has send a                  |                       |                       |                 |
| Marsh Marsh              |                                     |                       |                       | himi.           |
| Constants Courting       |                                     | ox o                  | and alterior          | a Bpiarest      |
| Del Col 2004 1/1014      | [ ( 4794                            | PD079                 | P                     | 111242          |
| 24 CH 2224 121815        | 843 87278<br>854 85438              | 211000                | in the second         | Alarma at       |
| -                        |                                     |                       | and the second second |                 |
| 675                      | 1                                   |                       |                       |                 |
|                          |                                     | arcel «Hessa          | Denne -               | (inter          |

Рис. 2.13. В диалоговом окне Дополнительная настройка импорта текста можно определить три параметра метода OpenText

Как видите, практически каждое действие, выполняемое с помощью пользовательского интерфейса Excel, находит отражение в фрагменте программного кода макроса.

Pacсмотрим следующую строку: Selection.End(xlDown).Select

Щелкните на любом слове этой конструкции (Selection, End или Select) и нажмите клавишу <F1>. Слова Selection (выделение) и Select (выделить) и так понятны, поэтому посмотрим, что собой представляет слово End. На экране откроется диалоговое окно Context Help (Контекстная справка), предлагающее выбрать один из двух разделов справочной системы, посвященный слову End. Один из них находится в библиотеке Excel, а другой — в библиотеке VBA (рис. 2.14).

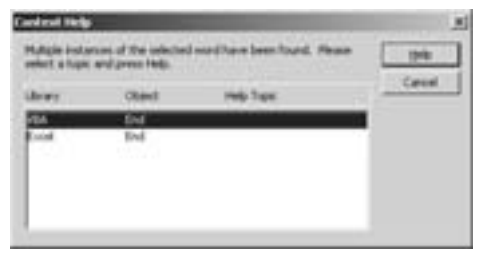

Рис. 2.14. Иногда одному ключевому слову соответствует несколько разделов справочной системы

Чтобы не гадать, какой из двух разделов справочной системы вам нужен, щелкните на кнопке Help (Справка). Как показано на рис. 2.15, раздел справочной системы из библиотеки VBA содержит сведения о выражении End. Это не то, что нам нужно.

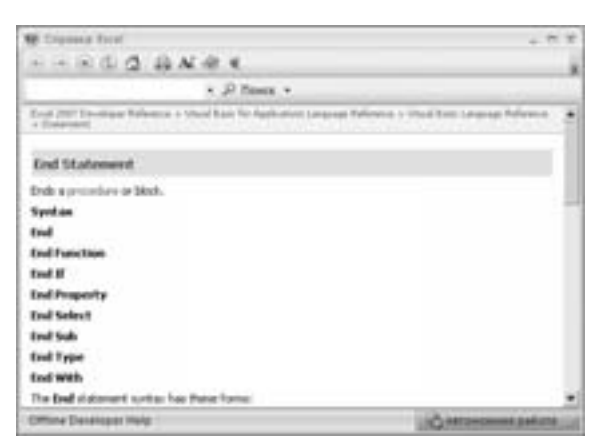

Рис. 2.15. Поиск нужного раздела справочной системы можно проводить методом проб и ошибок

Закройте окно справочной системы, снова нажмите клавишу  $\langle Fl \rangle$  и выберите раздел, посвященный слову End, из библиотеки Excel. Свойство End возвращает объект Range, что эквивалентно последовательному нажатию клавиш  $\langle End \rangle$  и  $\langle 1 \rangle$  или  $\langle End \rangle$  и  $\langle 1 \rangle$  в пользовательском интерфейсе Excel. Щелкнув на ссылке XlDirection, можно увидеть список параметров, допустимых для передачи функции End (рис. 2.16).

| N Consta                                                                     | Tree                                                                                                    |                                         |                                                                                    |                |
|------------------------------------------------------------------------------|----------------------------------------------------------------------------------------------------|-----------------------------------------|------------------------------------------------------------------------------------|----------------|
|                                                                              | GO BARRA                                                                                                    |                                         |                                                                                    |                |
|                                                                              | + JP Tool                                                                                                    |                                         |                                                                                    |                |
| Brail Mt Da                                                                  | share the same a first these these                                                                                                    | Advers + Perje                          | that i frepate                                                                     |                |
| East Device<br>Range Jin<br>Refurs a Re-<br>presary DD<br>object.<br>Syntham | ger Reference<br>di Property<br>ange datal flat represents file a<br>+cir Allicon, the +Court Allico<br>ad Oberchard                                                                                                    | é a the evol al the<br>R. DIC+4211 Alle | regar that centary the same resp. Day<br>cov. or DIS-HOPT Afficient lead-only file | and the second |
|                                                                              | A condition that any particular a Research                                                                                                    | e dant                                  |                                                                                    |                |
| Parameter                                                                    | rs                                                                                                    |                                         |                                                                                    |                |
| Name                                                                         | Required, Optional                                                                                                    | Data<br>Tope                            | Description                                                                        |                |
| Drection                                                                     | Tepant                                                                                                    | 10 works                                | in The descharge which to more.                                                    |                |
| Example                                                                      |                                                                                                    |                                         |                                                                                    |                |
| The standard                                                                 | which the juli at the top of color                                                                                                    | a di te dhe region d                    | at contany out \$4.                                                                |                |
| Voted Bas                                                                    | is for Applications                                                                                                    |                                         |                                                                                    |                |
| Pange (*)                                                                    | PATE AND CONTROL PROPERTY                                                                                                    |                                         |                                                                                    |                |
| The research                                                                 | selects the tell at the end of ion i                                                                                                    | the second second                       | centers of Dr.                                                                     |                |
| Vocal Bas                                                                    | is for Applications                                                                                                    |                                         |                                                                                    |                |
| -                                                                            | AND DESCRIPTION OF A DESCRIPTION OF A DE | ALC: NO                                 |                                                                                    |                |
| Officer Deve                                                                 | Inper Help                                                                                                    |                                         | SIG Internet                                                                       | our partners   |

**Рис. 2.16.** Нужный раздел справочной системы, посвященный свойству End

## Свойства могут возвращать объекты

Уже неоднократно упоминалось, что базовый синтаксис языка VBA представлен конструкцией *Объект.Метод*. В рассмотренной выше строке кода методом, очевидно, является метод .Select. Несмотря на то что End — это свойство, оно возвращает объект Range, а метод, таким образом, применяется непосредственно к свойству.

Открыв раздел справочной системы, посвященный слову Selection, можно обнаружить, что это также свойство, а не объект. Полное обращение к свойству Selection выглядит как Application.Selection, однако в контексте использования объектной модели Excel префикс Application можно опустить. Если бы данный макрос выполнялся в редакторе VBA программы Word, нам обязательно потребовалось бы указать перед свойством .Selection переменную объекта для идентификации вызываемого приложения.

Тип возвращаемого свойством Application.Selection объекта зависит от текущего выделенного элемента. Если это ячейка, свойство Application.Selection возвращает объект Range.

#### Использование отладчика кода

Редактор Visual Basic содержит великолепный отладчик, предназначенный для поиска и устранения недостатков программного кода.

#### Пошаговое выполнение кода

Обычно макрос выполняется очень быстро, и если во время этого произойдет какой-то сбой, отследить его будет очень трудно. К счастью, отладчик Excel поддерживает пошаговое выполнение кода.

Поместите курсор посредине имени процедуры ИмпортСчета и выберите команду меню Debug⇔Step Into (Отладка⇔Пошаговое выполнение) или нажмите клавишу <F8> (рис. 2.17).

Теперь редактор Visual Basic находится в режиме пошагового выполнения кода. Строка, которая будет выполнена следующей, выделена желтым цветом. Кроме того, на нее указывает желтая стрелка, расположенная слева (рис. 2.18).

|    | Control of The State |              |
|----|----------------------|--------------|
| ų, | The pes              | 11           |
| 3  | meper R              | 944-15       |
| 5  | Des Ogl              | 2211020-02   |
| a. | But To Currer        | 0.01         |
|    | derver.              |              |
|    | Law incom-           | Iberts.      |
| ú, | guaten.              | 548-79       |
| à. | Joggie Breakgoirt    |              |
|    | Que 44 Breakports    | 011-51-81-89 |
| ÷. | Let have between     | 00.0         |
| e. | Itom bard Datament   |              |

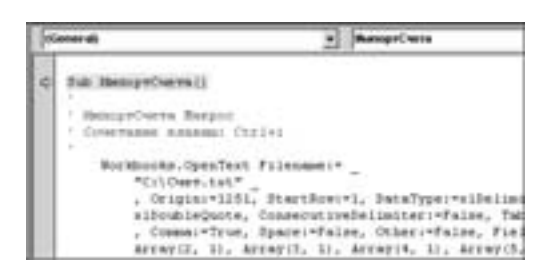

**Рис. 2.17.** Пошаговое выполнение кода позволяет обнаружить и устранить его недостатки

Рис. 2.18. Отладчик готов выполнить первую строку кода макроса

Выполнение строки Sub ИмпортСчета() приводит к входу в процедуру ИмпортСчета(). Нажмите клавишу <F8>, чтобы выполнить эту строку и перейти к следующей. Редактор Visual Basic выделит желтым цветом фрагмент кода, соответствующий методу OpenText. Нажмите клавишу <F8>. После выполнения метода OpenText переключитесь в Excel с помощью комбинации клавиш <Alt+Tab> и убедитесь в успешном импорте файла Cчет.txt. Обратите внимание, что текущей выделенной ячейкой является ячейка A1 (рис. 2.19).

Переключитесь назад в редактор Visual Basic, воспользовавшись комбинацией клавиш  $\langle Alt+Tab \rangle$ . Нажмите клавишу  $\langle F8 \rangle$ , чтобы выполнить строку кода макроса Selection.End(xlDown).Select. Переключившись в Excel, можно увидеть, что теперь текущей выделенной ячейкой является A10 (рис. 2.20).

#### Отличия от BASIC 81

| 17 | A          | 8        | C      | D           | E          | F        | G          | н      |
|----|------------|----------|--------|-------------|------------|----------|------------|--------|
| 1  | CuertGara  | CWITHOME | Продне | N/KreewitHo | ПродуктВкС | ервисВыТ | ТродуктСто | WM0CTb |
| 2  | 05 06 200/ | 123801   | \$82   | C8754       | 639600     | 12000    | 325438     |        |
| 3  | 05 06 2004 | 123802   | \$90   | C7874       | 964600     | 0        | 436587     |        |
| 4  | 05 06 2004 | 123803   | \$4)   | C4344       | 968900     | 0        | 587630     |        |
| 6  | 05.06.2004 | 123804   | 554    | C4940       | 673800     | 15000    | 346164     |        |
| 6  | 05.06.2004 | 123805   | \$43   | C7969       | \$13500    | 0        | 233642     |        |
| 7  | 05 06 2004 | 123806   | \$90   | C8468       | 760600     | 0        | 355305     |        |
| 8  | 05 06 2004 | 123807   | 582    | C1620       | 894100     | 0        | 457577     |        |
| 6  | 05 06 2004 | 123800   | \$17   | C3238       | 316200     | 45000    | 161877     |        |
| 10 | 05.06.2004 | 123800   | \$32   | C5214       | 111500     | 0        | 62956      |        |
| ii |            |          |        |             |            |          |            |        |

Рис. 2.19. Файл Счет.txt успешно импортирован в Excel

| 03 | A          | 8        | C       | D            | E         | F         | G          | н      |
|----|------------|----------|---------|--------------|-----------|-----------|------------|--------|
| 1  | СчетДата   | CvenHowe | Проджее | Kiteewithine | ПродуктВа | СервисВыТ | ТродуктСто | eMOCT6 |
| 2  | 05 06 2004 | 123801   | \$82    | C8754        | 639600    | 12000     | 325438     |        |
| 3  | 05 06 2004 | 123802   | \$93    | C7874        | 964600    | 0         | 436587     |        |
| 4  | 05 06 2004 | 123803   | \$4)    | C4344        | 966900    | 0         | 587630     |        |
| 6  | 05 06 2004 | 123804   | 554     | C4940        | 673800    | 15000     | 346164     |        |
| 6  | 05 06 2004 | 123805   | \$43    | C7969        | \$13500   | 0         | 233642     |        |
| 7  | 05 06 2004 | 123806   | \$90    | C8468        | 760600    | 0         | 355305     |        |
| 0  | 05 06 2004 | 123807   | 982     | C1630        | 894100    | 0         | 457577     |        |
| 9  | 05 06 2004 | 123000   | \$17    | C3238        | 316200    | 45000     | 161877     |        |
| 10 | 05.06.2004 | 123800   | \$32    | C5214        | 111500    | 0         | 62956      |        |
| 11 |            |          |         |              |           |           |            |        |

**Рис. 2.20.** Выполнение команды Selection.End(xlDown).Select эквивалентно последовательному нажатию клавиш  $\leq n < \downarrow >$ 

Переключившись в редактор Visual Basic, нажмите клавишу  $\langle F8 \rangle$ , чтобы выполнить команду Range("A14").Select. Вместо того чтобы выделить ячейку в первой свободной строке после импортированных данных (A11), макрос выделил ячейку A14, как показано на рис. 2.21.

| 170 | A           | 8        | C       | D            | E         | F        | G          | H       |
|-----|-------------|----------|---------|--------------|-----------|----------|------------|---------|
| 1   | СчетДата    | CvenHowe | Проднее | (KiteeentHoe | ПродуктВа | СервисВы | ПродуктСто | WHATCH- |
| 2   | 05 06 2004  | 123801   | 582     | C8754        | 639600    | 12000    | 325438     |         |
| 3   | 05 06 2004  | 123802   | \$90    | C7874        | 964600    | 0        | 436587     |         |
| 4   | 05 06 2004  | 123803   | \$40    | C4844        | 966900    | 0        | 587630     |         |
| 5   | 05.06.2004  | 123804   | 554     | C4940        | 673800    | 15000    | 346164     |         |
| 6   | 05.06.2004  | 123805   | \$43    | C7969        | 513500    | 0        | 233842     |         |
| 7   | 05.06.2004  | 123806   | \$93    | C8468        | 760600    | 0        | 365305     |         |
| 8   | 05 06 200/  | 123807   | S82     | C1620        | 894100    | 0        | 457577     |         |
| 9   | 05 06 2004  | 123808   | S17     | C3238        | 316200    | 45000    | 161877     |         |
| 10  | 05 06 2004  | 123809   | \$32    | C5214        | 111500    | 0        | 62956      |         |
| 11  |             |          |         |              |           |          |            |         |
| 12  |             |          |         |              |           |          |            |         |
| 13  |             |          |         |              |           |          |            |         |
| 14  |             |          |         |              |           |          |            |         |
| 15  | · · · · · · |          |         |              |           |          |            |         |

Рис. 2.21. Записанный макрос допускает ошибку

Обнаружив проблемный участок кода, остановите выполнение макроса, выбрав команду меню Run⇒Reset (Выполнить⇒Сброс) или щелкнув на кнопке панели инструментов Reset (Сброс) (рис. 2.22). Вернитесь в Ехсеl и отмените все действия, которые успел выполнить макрос. В данном случае закройте файл Счет.txt без сохранения изменений.

#### Точки прерывания

Длина некоторых макросов может достигать сотен строк. Чтобы добраться к проблемному участку кода, совсем необязательно пошагово выполнять все предшествующие ему строки. Создайте точку прерывания, и выполнение макроса будет остановлено на ее границе.

Чтобы создать точку прерывания, щелкните на полосе слева от строки кода, перед выполнением которой необходимо сделать остановку. Строка кода будет выделена красно-коричневым цветом, а слева от нее появится такого же цвета маркер (рис. 2.23).

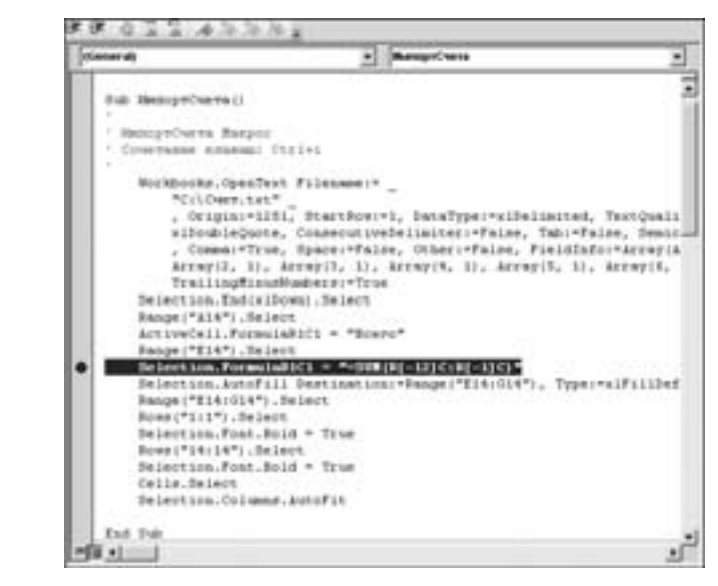

Рис. 2.22. Щелчок на кноп-

ке Reset приводит к оста-

новке выполнения макроса

Рис. 2.23. Красно-коричневый маркер слева от строки кода свидетельствует о наличии точки прерывания

Выберите команду Run⇒Run Sub/UserForm (Выполнить⇒Выполнить подпрограмму/Пользовательскую форму) или нажмите клавишу <F5>. Выполнение макроса остановится на границе точки прерывания, а соответствующая строка кода будет выделена желтым цветом. Нажмите клавишу <F8>, чтобы продолжить выполнение макроса в пошаговом режиме (рис. 2.24).

Завершив отладку кода, следует удалить все точки прерывания. Чтобы удалить точку прерывания, щелкните на соответствующей ей точке на полосе слева от строки кода. Чтобы удалить все точки прерывания в проекте, выберите команду меню Debug⇔Clear All Breakpoints (Отладка⇔Удалить все точки прерывания) или воспользуйтесь комбинацией клавиш <Ctrl+Shift+F9>.

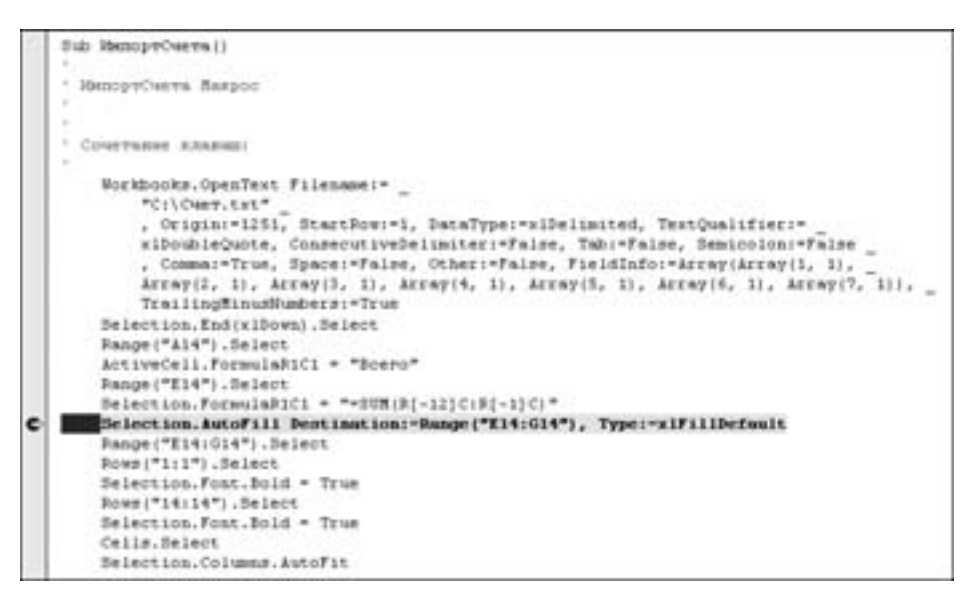

Рис. 2.24. Строка кода, на которой установлена точка прерывания, выделена желтым цветом

#### Перемещение по коду

Пошаговый режим отладки позволяет изменить порядок выполнения строк кода. Чтобы пропустить фрагмент кода или вернуться к уже выполнявшимся строкам, перетащите желтую стрелку, расположенную на полосе слева от кода. При подведении указателя мыши к стрелке он изменяет свою форму, как показано на рис. 2.25. Перетащите желтую стрелку на строку кода, которая должна быть выполнена следующей, или поместите на этой строке курсор и выберите команду меню Debug⇔Set Next Statement (Отладка⇔Выполнить следующей).

#### Выполнение фрагмента кода

Иногда возникает необходимость в выполнении целого фрагмента кода, например, цикла. Вместо того чтобы возвращаться к одним и тем же строкам несколько раз подряд, можно указать отладчику на необходимость выполнения всего участка кода до указанной вами строки. Для этого поместите курсор на нужной строке и воспользуйтесь комбинацией клавиш <Ctrl+F8> или командой меню Debug⇔Run To Cursor (Отладка⇔Выполнить до указанной строки).

#### Вычисление значения переменной или выражения

Пока мы еще не говорили о переменных (так как средство записи макросов их не создает), но в режиме пошагового выполнения кода можно просмотреть значение переменной или выражения.

#### Окно Immediate

Чтобы открыть окно Immediate в редакторе Visual Basic, нажмите комбинацию клавиш <Ctrl+G>. На рис. 2.26 приведен пример вычисления различных выражений, таких как адрес текущей выделенной ячейки, ее значение, а также имя активного рабочего листа.

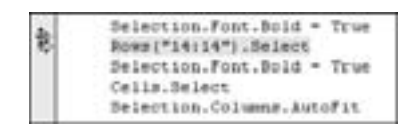

Рис. 2.25. При подведении указателя мыши к желтой стрелке он меняет свою форму

| Immediat       | •                 |
|----------------|-------------------|
| Print<br>dEd14 | Selection.Address |
| Print          | Selection.Value   |
| Print          | ActiveSheet.Name  |

Рис. 2.26. Пауза после выполнения каждой строки кода позволяет узнать текущие значения переменных или выражений

Окно Immediate обычно располагается под окном просмотра программного кода. Размер окна Immediate можно изменить, воспользовавшись маркером изменения размера окна (рис. 2.27).

Если содержимое окна **Immediate** не помещается на экране, можно воспользоваться полосой прокрутки, расположенной в правой части окна.

Выражение, значение которого необходимо вычислить с помощью окна Immediate, не обязательно набирать каждый раз заново. К примеру, вычислим значение выражения Selection.Address после выполнения нескольких строк кода макроса (рис. 2.28).

|                 | Selection.Fost.Bold = True<br>Fows("14:14").Select<br>Selection.Fost.Bold = True<br>Cells.Select |
|-----------------|--------------------------------------------------------------------------------------------------|
| -13             |                                                                                                  |
| Print<br>#E\$14 | Selection.Address                                                                                |
| Print<br>9440   | Selection.Value                                                                                  |
| Print<br>Cuer   | ActiveSheet.Name                                                                                 |

Рис. 2.27. Изменение размеров окна Immediate

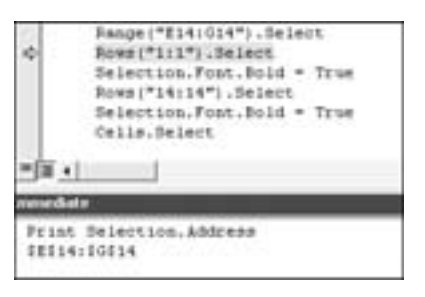

**Рис. 2.28.** Вычисление значения выражения в окне **Immediate** 

Нажмите клавишу  $\langle F8 \rangle$ , чтобы выполнить следующую строку кода. Вместо повторного ввода выражения установите курсор в конец содержащей это выражение строки (рис. 2.29).

Чтобы повторно вычислить результат выражения, нажмите клавишу <Enter>. Новый результат (в данном случае \$1:\$1) "сдвинет" старый (\$E\$14:\$G\$14) на одну строку вниз (рис. 2.30).

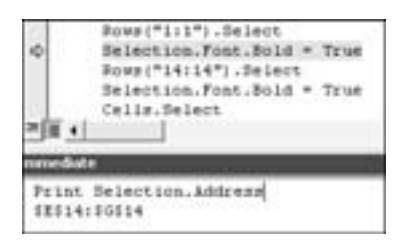

Рис. 2.29. Чтобы повторно вычислить результат выражения, установите курсор в конец содержащей это выражение строки и нажмите клавишу <Enter>

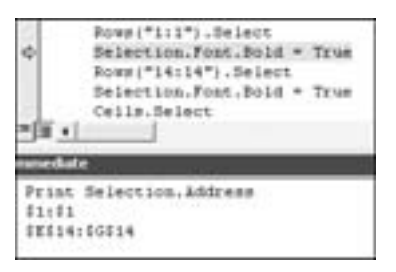

Рис. 2.30. Старый результат выражения был сдвинут новым результатом на одну строку вниз

Нажмите клавишу <F8> четыре раза, чтобы выполнить строку Cells.Select. Снова поместите курсор в конце строки Print Selection.Address в окне Immediate и нажмите клавишу <Enter>. Новый результат выражения Selection.Address сдвинет на одну строку вниз два предыдущих (рис. 2.31).

Выражение, указанное в окне Immediate, можно изменить. Установите курсор справа от слова Address и удалите его с помощью клавиши <Backspace>. Введите выражение Rows.Count и нажмите клавишу <Enter>. В окне Immediate появится значение, равное числу выделенных строк (рис. 2.32).

| 5      | <pre>Pows("1:1").Select<br/>Selection.Font.Bold = True<br/>Pows("14:14").Select<br/>Selection.Font.Bold = True<br/>Cells.Select<br/>Select con.Columns.AutoFit</pre> |
|--------|----------------------------------------------------------------------------------------------------|
| -      | End Sub                                                                                                    |
| in the | date                                                                                                    |
| 11     | 1040576                                                                                                    |

Рис. 2.31. После выделения всех ячеек текущий адрес выбранного диапазона изменился на \$1:\$1048576

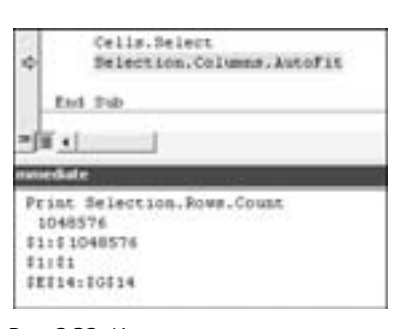

Рис. 2.32. Измените выражение, указанное в окне Immediate, и нажмите клавишу <Enter>

Изменение выражения в окне Immediate часто применяется при отладке проблемных участков кода. В подобных ситуациях может пригодиться самая различная информация — имя активного рабочего листа (Print Activesheet.Name), адрес выбранного диапазона ячеек (Print Selection.Address), адрес активной ячейки (Print ActiveCell.Address), формула активной ячейки (Print ActiveCell.Formula), значение активной ячейки (Print ActiveCell. Value или же просто Print ActiveCell, так как Value является стандартным свойством ячейки) и т.д.

Чтобы закрыть окно Immediate, щелкните на крестике в правом верхнем его углу или нажмите клавиши  $\langle Ctrl+G \rangle$  (эта комбинация клавиш работает в режиме выключателя).

#### Вычисление значения с помощью указателя мыши

Чтобы узнать значение выражения, подведите к нему указатель мыши и задержите в таком положении пару секунд. На экране появится подсказка, содержащая текущее значение выражения. Как правило, этот прием оказывается полезным при отладке циклов (подробности — в главе 5). Пригодится он и при работе с автоматически сгенерированным кодом. Заметьте, что выражение, значение которого вычисляется описанным выше способом, не обязано содержаться в только что выполненной строке кода. Как показано на рис. 2.33, макрос только выделил все ячейки (при этом текущей активной ячейкой стала ячейка А1). Подведя указатель мыши к выражению Active-Cell.FormulaR1C1, можно узнать, что его значением является строка СчетДата.

| 9  |     | Selection.End(x1Down).Select<br>Fange("A14").Select                      |
|----|-----|--------------------------------------------------------------------------|
|    | 1   | ActiveCell.FormulaRic1 = "Sceno"                                         |
|    |     | Selection.FormulaRIC1 = "=SUM(R[-12]C:R[-1]C)"                           |
|    |     | Selection. Autofill Destination: "Range("E14:014"), Type: "xiFillDefault |
|    |     | Pange("E14:G14").Select                                                  |
|    |     | Rows("1:1").fielect                                                      |
|    |     | Selection.Font.Bold = True                                               |
|    |     | Rows("14:14").Select                                                     |
|    |     | Selection.Fost.Bold = True                                               |
|    |     | Cells.Select                                                             |
| \$ |     | Selection.Columns.AutoFit                                                |
|    | End | 5-b                                                                      |

Рис. 2.33. Чтобы узнать значение выражения, задержите над ним указатель мыши

Иногда окно просмотра кода редактора Visual Basic не реагирует на указатель мыши. Поскольку некоторые выражения не имеют значения, назвать причину отсутствия подсказки удается не сразу. Подведите указатель мыши к выражению, которое всегда должно иметь значение, например, к переменной. При отсутствии подсказки щелкните на имени переменной и задержите над ним указатель мыши до появления подсказки. Как показывает практика, это всегда выводит редактор Visual Basic из состояния ступора.

Вам все еще не нравится Visual Basic? Бьюсь об заклад, что после знакомства с его рабочей средой вы настроены гораздо менее категорично. Эти средства отладки просто потрясающи!

#### **Окно Watches**

Окно Watches (Просмотр) позволяет отслеживать значение любого выражения во время выполнения кода. Отследим текущий адрес выделенного диапазона ячеек (Selection.Address).

Выберите команду меню редактора Visual Basic Debug⇔Add Watch (Отладка⇔Добавить в окно просмотра).

BBEDUTE Selection. Address в текстовом поле Expression (Выражение) диалогового окна Add Watch и щелкните на кнопке OK (рис. 2.34).

Окно Watches обычно располагается под окном просмотра программного кода. Запустите макрос ИмпортСчета в режиме пошагового выполнения и остановитесь перед строкой Range ("A14"). Select. Текущее значение выражения Selection.Address будет равно \$A\$10 (рис. 2.35).

| Add Watch     |                                                                                                    |   | 1×     |
|---------------|----------------------------------------------------------------------------------------------------|---|--------|
| Expression:   |                                                                                                    |   | ox     |
| Selection.Add | 9494                                                                                                    |   | Carcel |
| Content       |                                                                                                    | - |        |
| Brocedure:    | (Merope Cverta                                                                                                  | - | 946    |
| Bodule:       | Moduleri                                                                                                    | • |        |
| Project:      | VEAPvoject                                                                                                    |   |        |
| Watch Type    |                                                                                                    |   |        |
| a Rept        | opression                                                                                                    |   |        |
| C freek w     | hen Value Is <u>I</u> nue                                                                                       |   |        |
| C Break W     | hen Value Changes                                                                                               |   |        |
|               | STREET, STREET, STREET, STREET, STREET, STREET, STREET, STREET, STREET, STREET, STREET, STREET, STREET, STREET, |   |        |

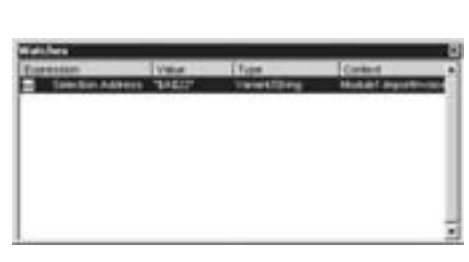

Рис. 2.34. Добавление в окно просмотра текущего адреса выделенного диапазона ячеек

Рис. 2.35. Окно Watches позволяет отслеживать текущее значение выражения на протяжении всего времени выполнения кода

Нажмите клавишу  $\langle F8 \rangle$ , чтобы выполнить строку Range("A14"). Select. В окне Watches будет отображен новый адрес выделенного диапазона ячеек — \$A\$14 (рис. 2.36).

| ¢<br>*=+              | Selection.E<br>Eauge(*A14*)<br>ActiveCell.7<br>Eauge(*E14*)<br>Selection.Fo | d(kiDown).Select<br>.Select<br>formulaRIC1 = "Boero<br>.Select<br>ormulaRIC1 = "=SUR(R | đ<br>(-12) C: P[-1] C) * |
|-----------------------|-----------------------------------------------------------------------------|----------------------------------------------------------------------------------------|--------------------------|
| Volches               | 4 <u>0</u>                                                                  | - 110                                                                                  |                          |
| Expression            | n                                                                           | Value                                                                                  | Type                     |
| and the second second |                                                                             |                                                                                        |                          |

Рис. 2.36. Содержимое окна Watches обновляется после выполнения каждой строки кода

#### Установка точки прерывания с помощью окна Watches

Щелкните правой кнопкой мыши на значке с изображением очков в окне Watches и выберите команду контекстного меню Edit Watch (Изменить параметры просмотра). Установите переключатель Break When Value Changes (Приостановить при изменении значения) в группе переключателей Watch Type (Способ просмотра) диалогового окна Edit Watch (Изменить параметры просмотра) (рис. 2.37). Щелкните на кнопке OK.

| (ipression:   |                   |   | OK.     |
|---------------|-------------------|---|---------|
| Selection-Add | 5455              |   | Taskite |
| Content       |                   |   | Force   |
| Brocedure:    | MenophCverta      | - | Cancel  |
| Bodule:       | Moduleri          |   | 190     |
| Project:      | VEAPvoject        |   |         |
| wash Type     | pression          |   |         |
| C treak to    | hen Value Is Inue |   |         |
| G Break W     | hen Value Changes |   |         |

Рис. 2.37. Установите переключатель Break When Value Changes в нижней части диалогового окна

Значок с изображением очков сменится на значок с изображением руки и треугольника. Нажмите клавишу <F5> для выполнения макроса. Как только значение выделенного диапазона ячеек изменится, выполнение макроса будет приостановлено. Данная возможность чрезвычайно полезна при отладке кода.

# Отслеживание состояния объекта с помощью okнa Watches

В предыдущем примере было рассмотрено отслеживание значения свойства Selection.Address. Редактор Visual Basic позволяет также следить за состоянием целых объектов, таких как объект Selection (рис. 2.38).

| Watches         |              |  |  |  |  |  |
|-----------------|--------------|--|--|--|--|--|
| Expression      | Visiue       |  |  |  |  |  |
| 20 El Selection | "07.06.2004" |  |  |  |  |  |
|                 |              |  |  |  |  |  |
|                 |              |  |  |  |  |  |

**Рис. 2.38.** При отслеживании состояния объекта рядом со значком с изображением очков появляется значок с изображением знака "плюс"

Щелкните на значке "плюс", чтобы просмотреть все свойства объекта Selection (рис. 2.39). Существование некоторых из них окажется для вас настоящим сюрпризом. Кроме новых свойств наподобие .AddIndent (добавить отступ) (значение False) и .AllowEdit (разрешить редактирование) (значение True), вы увидите также уже знакомые свойства, такие как .Formula.

| pression             | Value                                  | 7/04                              | Context                   |
|----------------------|----------------------------------------|-----------------------------------|---------------------------|
| Selection            | 1 Un de anne                           | Object/Flange                     | Module1 Hamp/C-etta       |
| - Addreset           | Faite                                  | Variant/Dociesco                  | Modulet ManagetCvetta     |
| - AllowEult          | True                                   | Boolean                           | Module1 Hamop1Cvetts      |
| -(F) Augilication    |                                        | Application/Application           | Module1.3MetoprtCvette    |
| -EE Armei            |                                        | AreasMreas                        | Module1 MichopyDverts     |
| - Bonders            |                                        | Borders/Borders                   | Module1 HamoprCverte      |
| -422 Cells           |                                        | RangeRiange                       | Module1.HamptCvets        |
| - Column             | 4                                      | Long                              | Module1.HanopyCverta      |
| - ColumnWelth        | 0,43                                   | Varient/Double                    | Module1 ManoprOveria      |
| - Constent           | Nathang                                | Connert                           | Module1.HamoprCverte      |
| - Court              | 1                                      | Long                              | Module1 Mixrop/tCvera     |
| - Creator            | xICreatorCode                          | XXCreatur                         | Module1 MwhopYC-errs      |
| CurrentArries'       | white retailigations new capitolik and | eñok, ygos in Range               | Modulet Hamoprovers       |
| -EE CurrentRegion    |                                        | RangeRange                        | Module1 Hamop/Cverta      |
| - Dependents         | чте найдано ни одной ли                | elkus, yapos ne Range             | Moduler HartopriCverts    |
| - DeectDependents    | white realigence we approxite and      | ežku, ygoaite Range               | Module1.Manop/rCverra     |
| - DirectPrecedents   | when weakgoing new capital and         | eños, yata le Range               | Modulet HumophDueta       |
| -EE Emora            |                                        | Errora.Errora                     | Module1 Hamop1D-etts      |
| -(E) Font            |                                        | FortFort                          | Module1.IMmoprtDueta      |
| -EE FormatConditions |                                        | FormatConditions/FormatConditions | Module1 MintoprOvers      |
| - Formula            | *07.06.2004*                           | Variant/Otring                    | Module1 HamopriCherte     |
| - FormulaArray       | *07.06.2004*                           | Variant/Dring                     | Module1.Manop1Cvetta      |
| - Formularkolan      | Faipe                                  | Variant/Doolean                   | Module1 HamoprCverte      |
| - FormulaLabel       | v84oLabels                             | XiF or multil, advet              | Module1 ManopriDients     |
| - Formulational      | 107.06.20041                           | Verentifitring                    | ModulerT. Harrop/C-erts   |
| - FormulaR1C1        | *07.06.2064**                          | Verient/String                    | Module1. Mininopri/Dietra |
| - FormulaR1C1Local   | "07.06.2004"                           | Verient/Eltring                   | Module1 MikeopriCkerts    |
| - Hacknay            | False                                  | Verient/Booleen                   | Modulet Hamoprovers       |
| - Hastismaa          | Falte                                  | Variant/Boolean                   | Modulet Hamoproverta      |
| - Height             | 12,75                                  | Variant/Double                    | Moduler HartopriCverts    |
| - Hokien             | «Heatomations holly/with a             | caolicitias His Variant           | Module1.HwnoprOvers       |
| - HorizortakAlgement | •                                      | Variant/Long                      | Module1 Hamop10-etts      |
| -III) Hyperfinks     |                                        | Hyperinks.Hyperinks               | Module1.ItAetoprtCvetta   |
| - 0                  | -                                      | Strig                             | Module1 ManoprOvers       |

Рис. 2.39. Щелкните на значке "плюс", чтобы просмотреть список свойств объекта и их текущих значений

Возле некоторых свойств объекта Selection, таких как коллекция Borders, также находится значок "плюс". Щелкните на нем, чтобы получить более детальную информацию об объекте.

# Диспетчер объектов

Чтобы открыть окно диспетчера объектов редактора Visual Basic, нажмите клавишу  $\langle F2 \rangle$  (рис. 2.40). Диспетчер объектов позволяет просматривать библиотеку объектов Excel и выполнять в ней поиск. Распечатка списка всех объектов из этой библиотеки занимает около 409 страниц текста, однако благодаря диспетчеру объектов работать с библиотекой совсем нетрудно. Следующие несколько страниц научат вас этому.

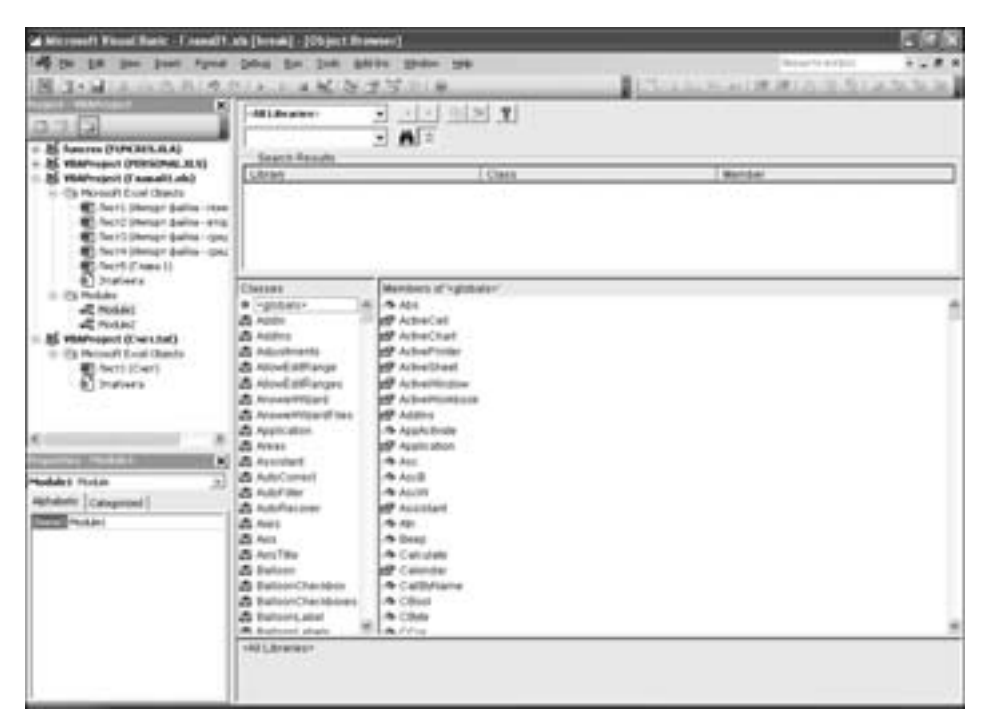

Рис. 2.40. Чтобы открыть окно диспетчера объектов, нажмите клавишу < F2>

Окно диспетчера объектов занимает пространство окна просмотра программного кода. С помощью верхнего раскрывающегося списка можно выбрать все подключенные библиотеки, библиотеку Excel, Office, VBA, библиотеку каждой открытой рабочей книги, а также все остальные библиотеки, указанные с помощью диалогового окна References (чтобы открыть диалоговое окно References, выберите команду меню редактора Visual Basic Tools⇔References (Сервис⇔Ссылки)). Раскройте список и выберите библиотеку Excel.

В левой части окна диспетчера объектов содержится список классов библиотеки Excel. Щелкните на имени класса Application. В правой части окна диспетчера объектов появится список свойств и методов объекта Application (рис. 2.41). Щелкните на имени свойства ActiveCell. В нижней части окна диспетчера объектов появится краткое описание свойства ActiveCell, из которого можно узнать тип возвращаемого этим свойством значения — это диапазон. Кроме того, свойство ActiveCell предназначено только для чтения, поэтому нельзя присвоить ему значение, чтобы сдвинуть указатель активной ячейки.

Щелкните на ссылке Range в нижней части окна диспетчера объектов, чтобы увидеть список свойств и методов объекта Range, а значит, и свойства ActiveCell. Щелкните на имени любого свойства или метода объекта Range, а затем — на кнопке с изображением желтого вопросительного знака в верхней части диспетчера объектов. В результате откроется окно справочной системы с разделом, посвященным выбранному элементу.

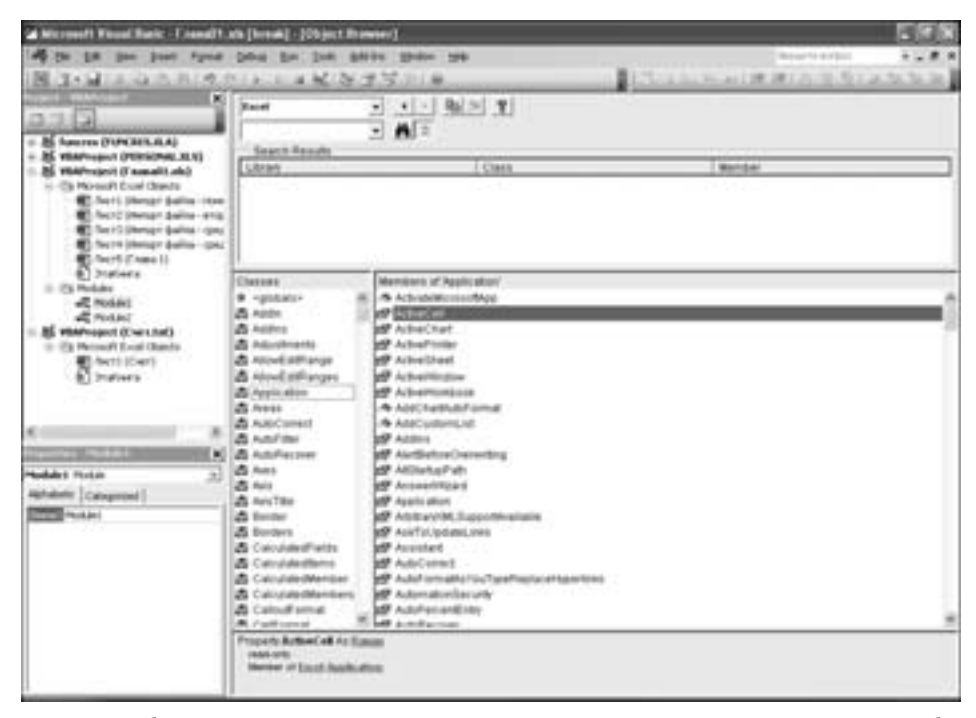

**Рис. 2.41.** Выберите класс, а затем метод или свойство. В нижней части окна диспетчера объектов появится краткое описание выбранного элемента. Рядом с именем метода в правой части окна диспетчера объектов находится значок с изображением зеленой книги, а рядом с именем свойства — изображение учетной карточки с указывающей на нее кистью руки

Введите любое ключевое слово в поле ввода раскрывающегося списка, находящегося справа от кнопки с изображением бинокля, и щелкните на этой кнопке, чтобы найти все подходящие под данное ключевое слово элементы библиотеки Excel.

Поиск возможностей и гиперссылок, доступный в диспетчере объектов, делает его более ценным инструментом, чем печатный список всей информации. Поучитесь пользоваться диспетчером объектов, нажав в окне VBA клавишу <F2>. Чтобы закрыть окно диспетчера объектов и вернуться к окну просмотра программного кода, щелкните на кнопке с изображением крестика в верхнем правом углу окна диспетчера объектов (рис. 2.42).

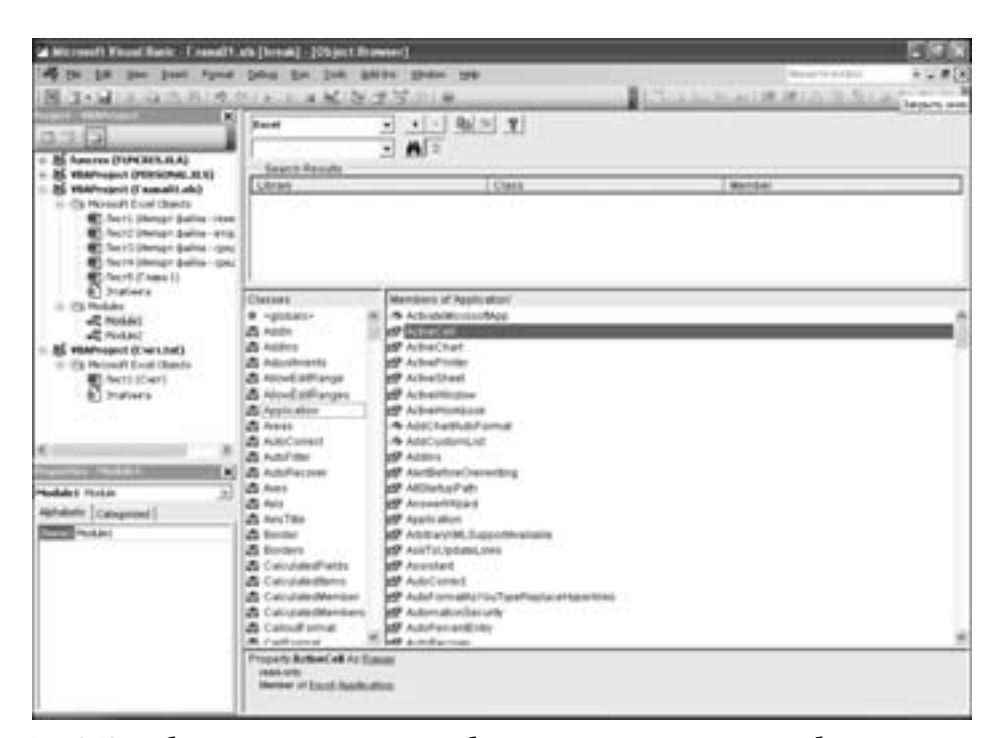

**Рис. 2.42.** Чтобы закрыть окно диспетчера объектов, щелкните на кнопке с изображением крестика в верхнем правом углу окна

# Пять советов по исправлению и оптимизации автоматически сгенерированного кода

Приблизившись к концу второй главы, было бы неплохо исправить хотя бы один из двух имеющихся у нас проблемных макросов. Ниже приведено пять советов, направленных на оптимизацию и исправление автоматически сгенерированного кода.

#### Совет 1: ничего не выделяйте

Отличительной особенностью автоматически сгенерированного кода является выделение элементов перед их дальнейшим использованием. В некотором смысле это подразумевает копирование действий, совершаемых с помощью пользовательского интерфейса Excel. Так, чтобы сделать текст ячейки утолщенным, ее необходимо сначала выделить.

Подобная практика совершенно излишняя в VBA. (Существуют и исключения, которые обусловлены не вполне корректным поведением некоторых методов, требующих для своего выполнения предварительного выделения объекта диаграммы.) Чтобы сделать текст ячейки утолщенным, последнюю можно и не выделять. Ниже показан пример преобразования двух строк автоматически сгенерированного кода макроса в одну.

Автоматически сгенерированный код:

Rows("1:1").Select
Selection.Font.Bold = True

Оптимизированный код:

Rows("1:1").Font.Bold = True

Подобное преобразование имеет несколько преимуществ. Во-первых, количество строк кода уменьшается почти что вдвое. Во-вторых, код выполняется быстрее.

Чтобы оптимизировать приведенный выше фрагмент кода, выделите фрагмент Select в верхней строке кода и фрагмент Selection. — в нижней, после чего щелкните на кнопке <Delete> (рис. 2.43 и 2.44).

| ) Jin | ange("K14:G14").Select   |
|-------|--------------------------|
| Bo.   | ws("1:1").Delect         |
|       | Hention.Font.Bold = Trus |
| Pc.   | ws("14:14").Select       |

Рис. 2.43. Выделите фрагмент кода так, как показано на рисунке...

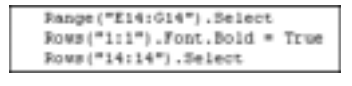

**Рис. 2.44**. ...и нажмите клавишу <Delete>

# Совет 2: перемещайтесь на последнюю строку данных с конца рабочего листа

Никогда не доверяйте данным, поступившим из внешних источников. Рано или поздно вы столкнетесь с содержащимися в них ошибками, например, с отсутствием номера счета. Независимо от причины ошибок (сбой в электропитании или человеческий фактор), следует запомнить одно — нет никаких оснований полагать, что все ячейки содержат данные.

С учетом сказанного выше последовательное нажатие клавиш <End> и < $\downarrow$ > приводит к перемещению на последнюю строку всех данных, а не на последнюю строку данных в определенном диапазоне ячеек. К примеру, на рис. 2.45 последовательное нажатие клавиш <End> и < $\downarrow$ > приведет к перемещению в ячейку А6, а не в ячейку А10.

| 075 | A:         | 8        | C        | D          | E         | F        | G          | н       |
|-----|------------|----------|----------|------------|-----------|----------|------------|---------|
| 1   | Cuert Data | CwetHome | Проднени | Kinewithia | ПродуктВа | сервисВы | ПродуктСто | WMOCTS- |
| 2   | 07.06.2004 | 123829   | \$21     | C8754      | 21000     | 0        | 9875       |         |
| 3   | 07.06.2004 | 123830   | \$45     | C3390      | 188100    | 0        | 65083      |         |
| 4   | 07.06.2004 | 123831   | 554      | C2523      | \$10600   | 0        | 281158     |         |
| 5   | 07.06.2004 | 123832   | \$21     | C5519      | 86200     | 0        | 49967      |         |
| 8   | 07.06.2004 | 123633   | \$45     | C3245      | 800100    | 0        | 388277     |         |
| 7   |            | 123834   | 554      | C7796      | 339000    | 0        | 195298     |         |
| 0   | 07.06.2004 | 123835   | \$21     | C1654      | 161000    | 0        | 90761      |         |
| 9   | 07.06.2004 | 123836   | \$45     | C6480      | 275500    | 10000    | 146341     |         |
| 10  | 07 06 2004 | 123837   | 554      | C5143      | 925400    | 0        | 473615     |         |

Рис. 2.45. Последовательное нажатие клавиш <End> и <↓> (выражение End(xlDown) в VBA) срабатывает некорректно при отсутствии значения в ячейке

Одним из возможных решений этой проблемы является перемещение в конец рабочего листа Excel и последовательное нажатие клавиш  $\langle End \rangle u \langle \uparrow \rangle$ . В контексте пользовательского интерфейса Excel подобная процедура не имеет смысла, однако она способна помочь макросу VBA переместиться на нужную строку:

Cells(Rous.Count,1).End(xlUp)

#### На заметку

С 1995 по 2006 год рабочий лист Excel содержал всего 65536 строк. В предыдущих редакциях книги для поиска последней строки мы рекомендовали использовать метод Range ("65536"). End (xlUp). С расширением рабочего листа в Excel 2007 до 1048576 строк нам пришлось бы использовать выражение Range ("1048576"). End (xlUp).

Принимая в расчет то, что свойство Rows. Count всегда содержит общее количество строк в активной рабочей книге, мы изменили данный код так, чтобы он был совместим со всеми версиями Excel.

#### Совет 3: используйте переменные

Средство записи макросов никогда не создает переменные. О переменных речь пойдет далее в этой книге, а пока что можно отметить, что, как и в BASIC, переменные используются для хранения значений.

Создадим переменную для хранения номера последней строки данных. Переменным рекомендуется давать информативные имена, например, FinalRow. FinalRow = Cells (Rows.Count, 1). End (xlUp).Row

Зная номер последней строки данных, разместить в столбце А следующей строки слово "Всего" можно с помощью такого кода:

Range("A" & FinalRow + 1).Value = "Bcero"

#### На заметку

Более простой способ обращения к этой ячейке рассматривается в разделе "Обращение к диапазону ячеек с помощью свойства Offset" главы 3.

Переменные можно использовать и при построении формулы. К примеру, приведенная ниже формула суммирует все значения, начиная с ячейки Е2 и заканчивая ячейкой, находящейся на пересечении последней строки данных и столбца Е:

Range("E" & FinalRow + 1).Formula = "=SUM(E2:E" & FinalRow & ")"

# Совет 4: используйте одно выражение для копирования и вставки данных

Автоматически сгенерированный код "славится" своей четырехшаговой процедурой копирования и вставки данных, подразумевающей выделение исходного диапазона ячеек, его копирование, выделение целевого диапазона ячеек и, наконец, вызов метода ActiveSheet. Paste. Метод Сору, применяемый к диапазону ячеек, обладает намного более широкой функциональностью, позволяя задать источник и назначение копируемых данных с помощью одного выражения.

Ниже приведен фрагмент автоматически сгенерированного кода: Range("E14").Select Selection.Copy Range("F14:G14").Select ActiveSheet.Paste

A вот тот же код после оптимизации: Range("E14").Copy Destination:=Range("F14:G14")

#### Cober 5: используйте конструкцию With...End With

Ниже приведен автоматически сгенерированный код, изменяющий различные параметры шрифта выделенного диапазона ячеек:

```
Range("A14:G14").Select
Selection.Font.Bold = True
Selection.Font.Size = 12
Selection.Font.ColorIndex = 5
Selection.Font.Underline = xlUnderlineStyleDoubleAccounting
```

При выполнении этого кода макрос должен четыре раза подряд вычислить значение выражения Selection.Font. Поскольку каждый раз обращение происходит к одному и тому же объекту, его имя рекомендуется указать в начале блока With. Чтобы сослаться на объект внутри блока With, соответствующие строки кода необходимо предварить символом точки, как показано ниже:

```
With Range("A14:G14").Font
   .Bold = True
   .Size = 12
   .ColorIndex = 5
   .Underline = xlUnderlineStyleDoubleAccounting
End With
```

## Исправление ошибок в автоматически сгенерированного коде

ПРАКТИКУМ

#### Изменение автоматически сгенерированного кода

Используя приведенные выше советы, превратим автоматически сгенерированный код макроса ИмпортСчета в эффективный и профессиональный код. Sub ИмпортСчета()

```
' ИмпортСчета Макрос
```

ī

```
' Сочетание клавиш: Ctrl+i
    Workbooks.OpenText Filename:=
        "C:\Cyer.txt", Origin:=1251, StartRow:=1,
        DataType:=xlDelimited, TextQualifier:= xlDoubleQuote, _
        ConsecutiveDelimiter:=False, Tab:=False, Semicolon:=
        False, Comma:=True, Space:=False, Other:=False,
        FieldInfo:=Array(Array(1, 1), Array(2, 1), Array(3, 1), _
Array(4, 1), Array(5, 1), Array(6, 1), Array(7, 1)), _
        TrailingMinusNumbers:=True
    Selection.End(xlDown).Select
    Range("A14").Select
    ActiveCell.FormulaR1C1 = "Bcero"
    Range("E14").Select
    Selection.FormulaR1C1 = "=SUM(R[-12]C:R[-1]C)"
    Selection.AutoFill Destination:=Range("E14:G14"),
Type:=xlFillDefault
    Range("E14:G14").Select
    Rows("1:1").Select
    Selection.Font.Bold = True
    Rows("14:14").Select
    Selection.Font.Bold = True
    Cells.Select
    Selection.Columns.AutoFit
End Sub
```

Чтобы исправить и оптимизировать код макроса, выполните следующие действия.

- 1. Оставьте метод Workbook. OpenText без изменений.
- 2. В следующей строке кода осуществляется попытка перейти на последнюю строку с данными:

```
Selection.End(xlDown).Select
```

Ничего не выделяйте. Кроме того, создайте две переменные – для номера последней строки с данными и для номера итоговой строки. Чтобы избежать проблемы пустой ячейки, переместитесь на последнюю строку с данными с конца рабочего листа:

```
' Найти последнюю строку с данными
FinalRow = Cells(Rows.Count,1).End(xlUp).Row
TotalRow = FinalRow + 1
```

3. Следующие строки кода соответствуют вводу слова "Всего" в столбец А итоговой строки:

```
Range("A14").Select
ActiveCell.FormulaR1C1 = "Bcero"
Воспользуйтесь созданной переменной TotalRow и откажитесь от выделения
ячейки, как показано ниже:
' Создание итоговой строки
```

```
Range("A" & TotalRow).Value = "Bcero"
```

4. Приведенные ниже строки кода описывают ввод формулы суммы в столбец Е и ее копирование в столбцы F и G:

```
Range("E14").Select
Selection.FormulaR1C1 = "=SUM(R[-12]C:R[-1]C)"
```

```
Selection.AutoFill Destination:=Range("E14:G14"), _
Type:=xlFillDefault
   Range("E14:G14").Select
   Вы уже, наверное догадались, что выделять здесь абсолютно нечего. Приведен-
   ный ниже код помещает формулу суммы в нужные ячейки итоговой строки
   (формат ссылок R1C1 рассматривается в главе 6):
   Range("E" & TotalRow).Resize(1, 3).FormulaR1C1 =
   "=SUM(R2C:R[-1]C)"
5. Ниже приведен код, сгенерированный средством записи макросов при форма-
   тировании строки заголовков столбцов и итоговой строки:
   Rows("1:1").Select
   Selection.Font.Bold = True
   Rows("14:14").Select
   Selection.Font.Bold = True
   А вот и его оптимизированная версия:
   Rows("1:1").Font.Bold = True
   Rows(TotalRow & ":" & TotalRow).Font.Bold = True
6. Перед вызовом метода AutoFit средство записи макросов выделяет все ячейки
   рабочего листа:
   Cells.Select
   Selection.Columns.AutoFit
   Как вы уже догадались, это совершенно излишне:
   Cells.Columns.AutoFit
7. Ниже приведен комментарий, добавляемый к каждому макросу при его созда-
   нии:
   ' ИмпортСчета Макрос
```

```
' Сочетание клавиш: Ctrl+i
```

Исправив и оптимизировав автоматически сгенерированный код, вы имеете полное право вставить запись о своих авторских правах:

```
' ИмпортСчета Макрос
' Макрос создан 03.01.2008 (Семен Семеныч)
```

```
' Сочетание клавиш: Ctrl+i
```

Ниже приведен полный код исправленного и оптимизированного макроса. Sub ИмпортСчетаИсправленный ()

```
' ИмпортСчета Макрос
' Макрос создан 03.01.2008 (Семен Семеныч)
' Сочетание клавиш: Ctrl+i
' Workbooks.OpenText Filename:=
    "C:\Cчет.txt", Origin:=1251, StartRow:=1,
    DataType:=xlDelimited, TextQualifier:= xlDoubleQuote,
- ConsecutiveDelimiter:=False, Tab:=False, Semicolon:=
    False, Comma:=True, Space:=False, Other:=False, ______
```

```
FieldInfo:=Array(Array(1, 1), Array(2, 1), Array(3, 1), _
Array(4, 1), Array(5, 1), Array(6, 1), Array(7, 1)), _
TrailingMinusNumbers:=True
' Найти последнюю строку с данными
FinalRow = Cells(Rows.Count,1).End(xlUp).Row
TotalRow = FinalRow + 1
' Создание итоговой строки
Range("A" & TotalRow).Value = "Всего"
Range("E" & TotalRow).Resize(1, 3).FormulaR1C1 = _
"=SUM(R2C:R[-1]C)"
Rows("1:1").Font.Bold = True
Rows(TotalRow & ":" & TotalRow).Font.Bold = True
Cells.Columns.AutoFit
```

#### КОНЕЦ ПРАКТИКУМА

## Следующий шаг

Пока нашей целью было научиться записывать макросы. Вы теперь можете использовать справочную систему и средства отладки. Вы также знаете пять основных приемов оптимизации кода.

В следующих главах мы более подробно поговорим о диапазонах, циклах и сумасшедшем (но полезном) стиле формул R1C1, который любит использовать средство записи макросов. Также вам будет предложено 30 полезных примеров кода, которые можно использовать на практике.